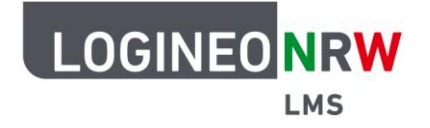

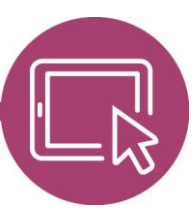

## Anleitung für Schülerinnen und Schüler Die Aktivität *Gegenseitige Beurteilung*

Wenn deine Lehrerin oder dein Lehrer möchte, dass sich Schülerinnen und Schüler untereinander bewerten, kann sie bzw. er die Aktivität *Gegenseitige Beurteilung* nutzen. Hierbei hast du zwei Aufgaben: Wie auch bei der Aktivität *Aufgabe* lädst du deine Bearbeitung – je nach Einstellung der Lehrkraft – direkt hoch oder gibst sie im Texteditor ein. Danach erhältst du die gelöste Aufgabe einer Mitschülerin oder eines Mitschülers, die du anhand eines Beurteilungsbogens bewertest. So erhältst du eine Bewertung für deine eigene Abgabe und eine Bewertung für die Beurteilung der eingereichten Lösung deiner Mitschülerin bzw. deines Mitschülers. Beide Noten werden in den Bewertungen festgehalten, wobei die Lehrkraft die Gewichtung der jeweiligen Beurteilung festlegt.

Insgesamt ist die Aktivität in fünf Phasen unterteilt, wobei du mithilfe des Glockensymbols darüber informiert wirst, wenn von einer in die andere Phase gewechselt wurde.

### Bearbeitung eines Beurteilungsbeispiels (optional)

Wenn dir deine Lehrkraft mehr Sicherheit bei der Bewertung geben möchte, kann es sein, dass sie dir, bevor du mit der eigentlichen Bearbeitung startest, eine Beispieleinreichung zur Verfügung stellt. So kannst du dich mit den Bewertungsvorgaben vertraut machen und üben zu bewerten.

|                                                           | Startseite Dashboard Mei                                                                                             | ine Kurse                 |                                                         |             | Q       | 4 Q     | KL  |
|-----------------------------------------------------------|----------------------------------------------------------------------------------------------------|---------------------------|---------------------------------------------------------|-------------|---------|---------|-----|
|                                                           | Wenn ich Millior                                                                                                    | nen hätte                 |                                                         |             |         |         |     |
| Einreichungspha                                           | ise                                                                                                    |                           |                                                         |             |         |         |     |
| Vorbereitungsphase                                        | Einreichungsphase                                                                                                    | Beurteilungsphase         | Bewertungsphase                                         | Geschlossen |         |         |     |
|                                                           | <ul> <li>✓ Beurteilungsbeispiel<br/>ewanteit 1<br/>beurteit 0</li> <li>✓ Übermittein Sie Ihre Einreichung</li> </ul> |                           |                                                         |             |         |         |     |
|                                                           | <b>9</b>                                                                                                    |                           |                                                         |             |         |         |     |
| Anleitungen für die Ein                                   | reichung 👻                                                                                                    |                           |                                                         |             |         |         |     |
| Bitte reicht eure Texte entsprei                          | chend der Kriterien ein. Achtet auf den Ze                                                                           | eitraum, in dem Einreich  | ungen möglich sind.                                     |             |         |         |     |
| Beispieleinreichungen z                                   | ur Beurteilung 👻                                                                                                    |                           |                                                         |             |         |         |     |
| Meine Millia 2 Bie Welt und<br>Bisher keine Bowertung     | ich                                                                                                    |                           |                                                         |             |         |         |     |
| Beurteilen                                                |                                                                                                    |                           |                                                         |             |         |         | ?   |
| INEO NRW ist ein Projekt de<br>ung des Landes Nordrhein-W | es Ministeriums für Schule und<br>/estfalen.                                                                         | Minist<br>Schul<br>des Li | erium für<br>e und Bildung<br>andes Nordrhein-Westfalen | <b>WWW</b>  | ı.login | ieo.nrw | .de |

Anhand des grünen Feldes erkennst du, dass du dich in der Einreichungsphase befindest [1].

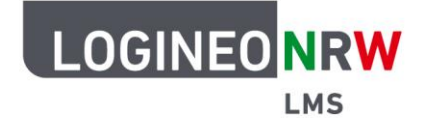

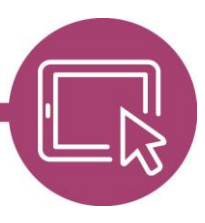

In der Übersicht erkennst du, dass du noch zwei Dinge zu erledigen hast: Sowohl das Beurteilungsbeispiel als auch die eigene Einreichung sind mit einem grauen Haken gekennzeichnet, der sich erst nach Erledigung der jeweiligen Aufgabe grün verfärbt. Klickst du auf **Beurteilen [2]**, gelangst du zur Beurteilung der Beispieleinreichung, wobei das System vorgibt, wann du sie erledigen musst.

Oberhalb der Bewertungstabelle siehst du das Beispiel, das du nun beurteilen sollst. Dabei kannst du in der Tabelle die einzelnen Stufen angeben, um Punkte bei den verschiedenen Kriterien zu vergeben. Zusätzlich kannst du einen Text als Gesamtfeedback eingeben.

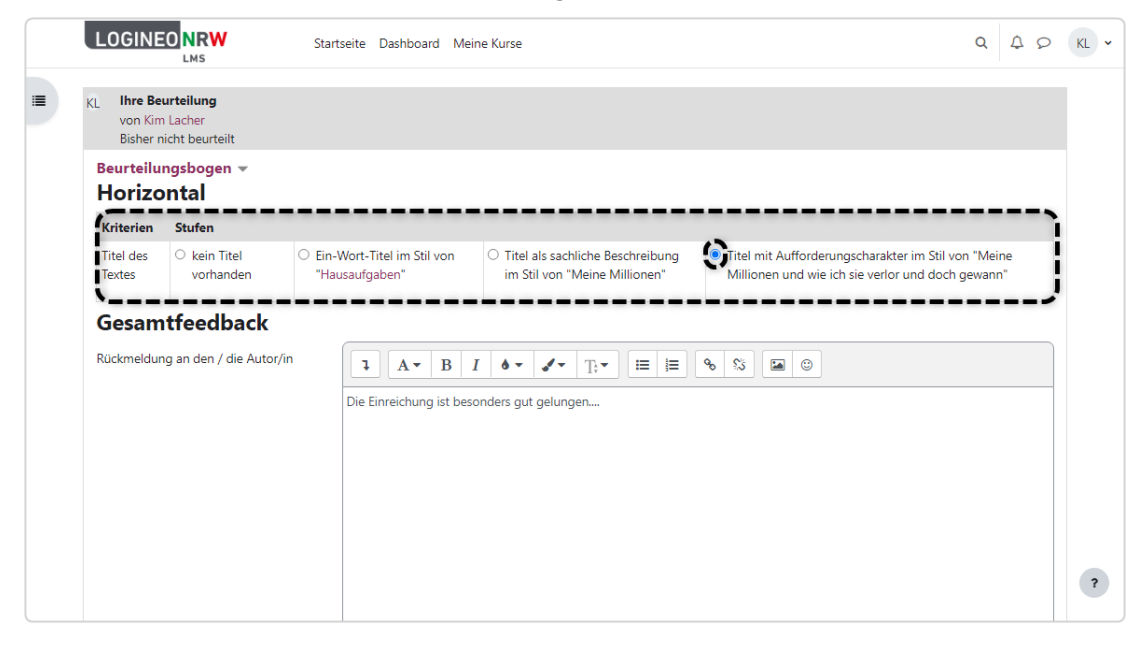

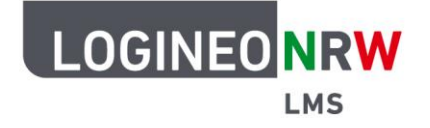

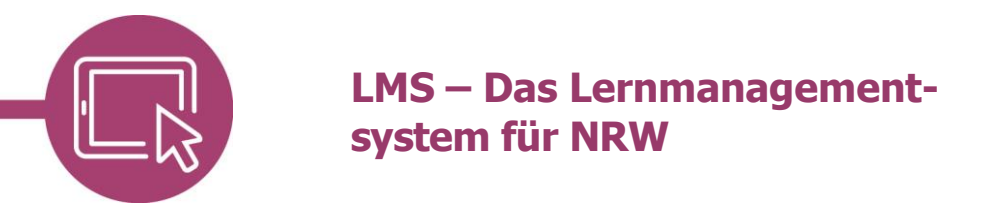

### Die eigene Lösung einreichen

Anschließend kannst du deine eigene Einreichung vornehmen, indem du erst auf *Übermitteln Sie Ihre Einreichung* in der Übersicht, im nächsten Dialog auf **Einreichung hinzufügen** klickst.

| LOGINEO NRW Startseite Dashboard Meine Kurse                                                                        | Q                                                                                                    | Q Q                                                                                                    | KL 🗸                                  |
|----------------------------------------------------------------------------------------------------|----------------------------------------------------------------------------------------------------|----------------------------------------------------------------------------------------------------|---------------------------------------|
|                                                                                                    |                                                                                                    |                                                                                                    |                                       |
| Deutsch Bor / Wenn ich Millionen hätte… / Meine Einreichung                                                         |                                                                                                    |                                                                                                    |                                       |
| 🐹 Wenn ich Millionen hätte                                                                                          |                                                                                                    |                                                                                                    |                                       |
| Meine Einreichung                                                                                                   |                                                                                                    |                                                                                                    |                                       |
| Anleitungen für die Einreichung 👻                                                                                   |                                                                                                    |                                                                                                    |                                       |
| Bitte reicht eure Texte entsprechend der Kriterien ein. Achtet auf den Zeitraum, in dem Einreichungen möglich sind. |                                                                                                    |                                                                                                    |                                       |
| Sie haben Ihre Einreichung bisher nicht übermittelt                                                                 |                                                                                                    |                                                                                                    |                                       |
| Einreichung hinzufügen                                                                                              |                                                                                                    |                                                                                                    |                                       |
|                                                                                                    |                                                                                                    |                                                                                                    |                                       |
|                                                                                                    |                                                                                                    |                                                                                                    |                                       |
|                                                                                                    |                                                                                                    |                                                                                                    |                                       |
|                                                                                                    |                                                                                                    |                                                                                                    | ?                                     |
|                                                                                                    | Katseie Dashboard Meine Kurse         Deutsch Bor / Wenn ich Millionen hätte / Meine Einreichung         Wenn ich Millionen hätte         Meine Einreichung         Anleitungen für die Einreichung *         Bite reicht eure Texte entsprechend der Kriterien ein. Achtet auf den Zeitraum, in dem Einreichungen möglich sind.         Sie haben Ihre Einreichung bisher nicht übermittelt         Einreichung hinzufügen | Image: Startseite Dashboard Meine Kurse       Q         Deutsch Bor / Wenn ich Millionen hätte / Meine Einreichung       Image: Wenn ich Millionen hätte         Wenn ich Millionen hätte       Meine Einreichung         Aleitungen für die Einreichung *       Image: Startseite auf den Zeitraum, in dem Einreichungen möglich sind.         Sie haben Ihre Einreichung bisher nicht übermittelt       Image: Startseite Startseite | A A A A A A A A A A A A A A A A A A A |

Hast du die Datei hochgeladen oder deinen Text direkt ins Textfeld eingegeben und gespeichert, wird dir der Text erneut angezeigt und kann durch Anwahl der Schaltfläche *Abgabe bearbeiten* noch geändert oder durch Klick auf *Einreichung löschen* ganz gelöscht werden. Hat deine Lehrkraft einen Bearbeitungszeitraum eingestellt, kannst du deine Lösung ab einem bestimmten Zeitpunkt nicht mehr bearbeiten.

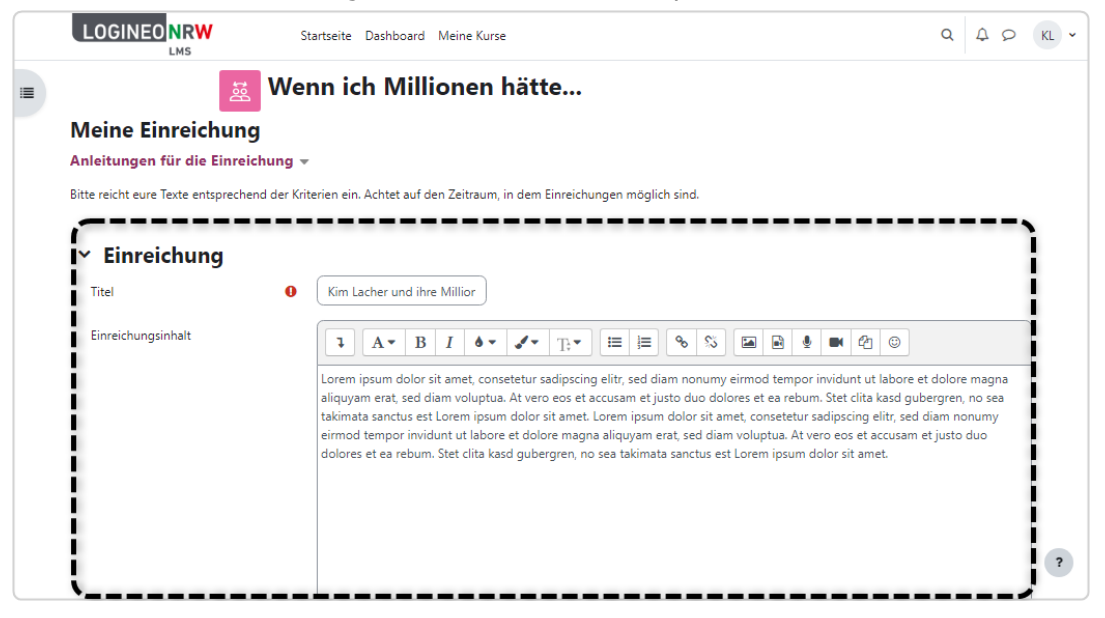

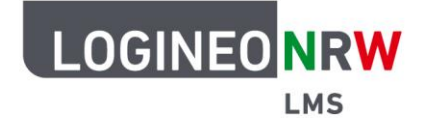

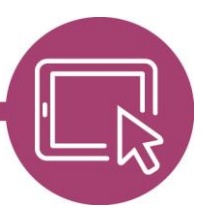

Hast du vorerst alles erledigt, wird dir in der Übersicht die Einreichungsphase, jetzt mit zwei grünen Haken versehen, folgendermaßen angezeigt:

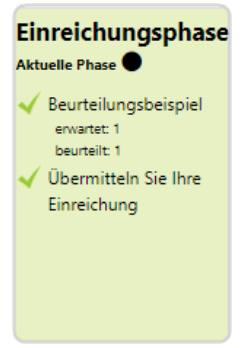

### Die Lösung von Mitschülerinnen und Mitschülern beurteilen

In der Beurteilungsphase **[1]** bewertest du die Abgaben deiner Mitschülerinnen und Mitschüler. Du erhältst erneut die Hinweise zur Beurteilung **[2]** und siehst unterhalb, wer dir zugeordnet wurde **[3]**. Mit Klick auf die Schaltfläche **Beurteilen [4]** öffnet sich die Ansicht, in der du die Bewertung vornehmen kannst.

| Vorboreitungenhaco           | bhase                                                                     | ~>                                                             | e Gerchlerenn |
|------------------------------|---------------------------------------------------------------------------|----------------------------------------------------------------|---------------|
| vorbereitungspnase           | Enreichungsphase                                                          | Aktuelle Phase                                                 | e Geschiossen |
|                              | <ul> <li>Beurteilungsbeispiel<br/>erwartet: 1<br/>beurteilt: 1</li> </ul> | Andere Teilnehmer/innen bewerten<br>gesamt: 1<br>ausstehend: 1 |               |
|                              | ✓ Übermitteln Sie Ihre Einreichu                                          | ng                                                             |               |
|                              |                                                                           | 0                                                              |               |
|                              |                                                                           | ·Y                                                             | 2             |
| Ihre Einreichung 🕨           |                                                                           |                                                                | Y.            |
| Hinweise zur Beurte          | ilung 👻                                                                   |                                                                |               |
|                              | nung eurer Mitschülerinnen und Mitsc                                      | hüler anhand des Bewertungsbogens. Versucht, präzise zu        | J beurteilen. |
| Bitte beurteilt die Einreich |                                                                           |                                                                |               |
| Bitte beurteilt die Einreich | eordnete Einreichungen                                                    |                                                                |               |

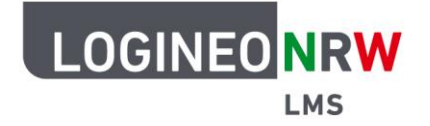

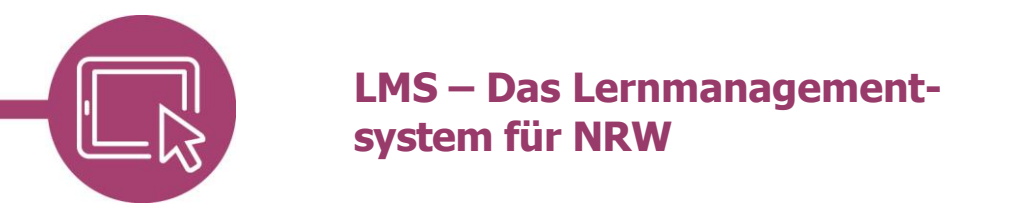

Die Bewertungsansicht ist dir bereits durch die Beispieleinreichung bekannt. Im oberen Feld wird der zu beurteilende Text dargestellt **[1]** während darunter der Beurteilungsbogen und das Textfeld für das Gesamtfeedback zu finden sind **[2]**. Speichere deine Bewertung mit Klick auf den Button unterhalb des Eingabefeldes.

|                                                                                                    | MS                                                                                                    | seite Dashboard                                                                           | Meine Kurse                                                                                                    |                                                                                                    |                                                                                          | Q                                                              | 40                               |
|----------------------------------------------------------------------------------------------------|----------------------------------------------------------------------------------------------------|-------------------------------------------------------------------------------------------|----------------------------------------------------------------------------------------------------|----------------------------------------------------------------------------------------------------|------------------------------------------------------------------------------------------|----------------------------------------------------------------|----------------------------------|
| MB Ich<br>von M<br>eingereis                                                                                                    | bin Millionen-N<br>like Bauschen<br>ht am Dienstog, 11. Juli                                                                | Vike                                                                                      |                                                                                                    |                                                                                                    |                                                                                          |                                                                |                                  |
| Wenn ich Million<br>voluptua. At verc<br>consetetur sadip<br>rebum. Stet clita                                                           | en hätte, dann Lorem ipsum (<br>eos et accusam et justo duo<br>scing elitr, sed diam nonumy<br>kasd gubergren, no sea takim | dolor sit amet, cons<br>dolores et ea rebur<br>eirmod tempor invi<br>nata sanctus est Lor | etetur sadipscing elitr, sed diam<br>m. Stet clita kasd gubergren, no<br>dunt ut labore et dolore magna<br>em ipsum dolor sit amet. | nonumy eirmod tempor invidur<br>sea takimata sanctus est Lorem i<br>aliquyam erat, sed diam voluptu | t ut labore et dolore magna<br>osum dolor sit amet. Lorem<br>a. At vero eos et accusam e | a aliquyam erat, sı<br>ipsum dolor sit a<br>t justo duo dolorı | ed diam<br>met,<br>es et ea<br>1 |
| linweise zur B                                                                                                    | eurteilung 👻                                                                                                    |                                                                                           |                                                                                                    |                                                                                                    |                                                                                          |                                                                |                                  |
| itte beurteilt die l                                                                                                    | innaichung aurar Mitschülari                                                                                                |                                                                                           | r anhand des Bewertungsbogen                                                                                                    | s. Versucht, präzise zu beurteiler                                                                  |                                                                                          |                                                                |                                  |
| nee beentent one i                                                                                                    | interchang earer witschalen                                                                                                 | nnen und Mitschule                                                                        |                                                                                                    | or verbalent, prozibe za beartener                                                                  |                                                                                          |                                                                |                                  |
|                                                                                                    | interenting earer witschalen                                                                                                | nnen und Mitschule                                                                        |                                                                                                    | si reisaen, piazise za ocartener                                                                    |                                                                                          |                                                                |                                  |
| (L Ihre Beurte                                                                                                    | ilung                                                                                                    | nnen und Mitschule                                                                        | , , , , , , , , , , , , , , , , , , ,                                                                                               | , ressen, prese es sentener                                                                         |                                                                                          |                                                                |                                  |
| (L Ihre Beurte<br>von Kim Lac<br>Bisher nicht                                                                                            | ilung<br>her<br>beurteilt                                                                                                   | nnen und Mitschule                                                                        |                                                                                                    |                                                                                                    |                                                                                          |                                                                |                                  |
| KL Ihre Beurte<br>von Kim Lac<br>Bisher nicht                                                                                            | ilung<br>her<br>beurteilt<br>bogen -                                                                                        | nnen und Mitschule                                                                        |                                                                                                    |                                                                                                    |                                                                                          |                                                                |                                  |
| CL Ihre Beurte<br>von Kim Lac<br>Bisher nicht<br>Beurteilungs<br>Horizont                                                                | ilung<br>her<br>beurteilt<br><b>bogen v</b><br>al                                                                           | nnen und Mitschule                                                                        |                                                                                                    |                                                                                                    |                                                                                          |                                                                |                                  |
| KL Ihre Beurte<br>von Kim Lac<br>Bisher nicht           Beurteilungs           Horizont           Kriterien                              | ilung<br>her<br>beurteilt<br>bogen v<br>al<br>Stufen                                                                        | nnen una Mitschule                                                                        |                                                                                                    |                                                                                                    |                                                                                          |                                                                |                                  |
| CL Ihre Beurte<br>von Kim Lac<br>Bisher nicht<br>Beurteilungs<br>Horizont<br>Kriterien<br>Titel des Textes                               | ilung<br>her<br>beurteilt<br>bogen -<br>al<br>Stufen<br>O kein Titel vorhanden                                              | <ul> <li>Ein-Wort-Tite</li> </ul>                                                         | el im Stil von "Hausaufgaben"                                                                                                    | • Titel als sachliche Beschr                                                                        | eibung im Stil von "Meine N                                                              | dillionen"                                                     |                                  |
| Ihre Beurte<br>von Kim Lac<br>Bisher nicht<br>Beurteilungs<br>Horizont<br>Kriterien<br>Titel des Textes<br>Gesamtfe                      | ilung<br>her<br>beurteilt<br>cal<br>Stufen<br>kein Titel vorhanden<br>eedback                                               | C Ein-Wort-Tite                                                                           | el im Stil von "Hausaufgaben"                                                                                                    | O Titel als sachliche Beschr                                                                        | elbung im Stil von "Meine N                                                              | dillonen"                                                      |                                  |
| CL Ihre Beurte<br>von Kim Lac<br>Bisher nicht<br>Beurteilungs<br>Horizont<br>Kriterien<br>Titel des Textes<br>Gesamtfe<br>Rückmeldung an | ilung<br>her<br>beurteilt<br>bogen ←<br>al<br>Stufen<br>♦ kein Titel vorhanden<br>eedback<br>h den / die Autor/in           | O Ein-Wort-Tit                                                                            | el im Stil von "Hausaufgaben"<br>B I 6 • 7;•                                                                                        | <ul> <li>○ Titel als sachliche Beschr</li> <li>IΞ ΙΞ � ♡ ☑</li> </ul>                               | eibung im Stil von "Meine N                                                              | dillionen"                                                     | 2                                |

Hast du die Beurteilungsphase abgeschlossen, wird dir in der Übersicht Folgendes angezeigt:

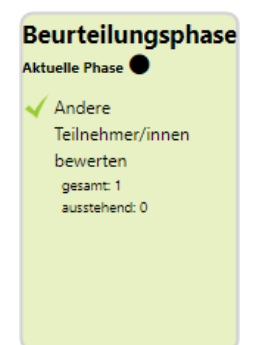

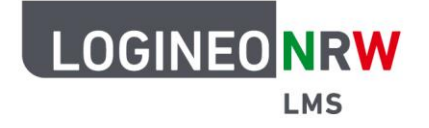

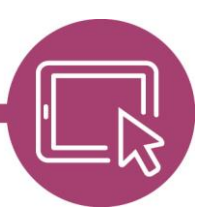

#### **Die Bewertungsphase**

In der Bewertungsphase werden die Punkte für die Einreichungen und Beurteilungen berechnet. Der Übersicht kannst du entnehmen, dass du keinerlei Aufgaben hast:

| Bewertungsphase                          |
|------------------------------------------|
| Aktuelle Phase 🔵                         |
| <ol> <li>Bitte warten Sie bis</li> </ol> |
| die Beurteilungen                        |
| bewertet und die                         |
| Bewertungen                              |
| berechnet sind.                          |
|                                          |
|                                          |
|                                          |

### Rückmeldung erhalten

Die Aktivität wurde von deiner Lehrkraft geschlossen, was du wieder in der Übersicht siehst **[1]**. Du findest abschließend einen Kommentar als Gesamtfeedback der Lehrkraft vor, d.h. es ist eine Rückmeldung an die gesamte Lerngruppe, nicht an dich persönlich **[2]**.

Die beiden Bewertungen, in blau für deine eigene Einreichung und in grau für die Beurteilung der fremden Einreichung, werden unterhalb dargestellt **[3]**. Dabei siehst du links deine Punkte und rechts die möglichen Punkte. Darunter siehst du noch mal die beiden Beiträge: zuerst die eigene Einreichung und darunter die dir zugeteilte Einreichung.

| Vorbereitungenbare                                                                             | Einreichungenharg                                                                                                  | Reurtoilungenbase                                  | Rewort                             |                         | (socchioccon   |              |
|------------------------------------------------------------------------------------------------|----------------------------------------------------------------------------------------------------|----------------------------------------------------|------------------------------------|-------------------------|----------------|--------------|
| vorbereitungsprase                                                                             | emectorgsprase                                                                                                    | Beurteitungsphase                                  | Dewer                              | tungsprase              | Aktuelle Phase |              |
|                                                                                                | <ul> <li>✓ Beurteilungsbeispiel<br/>erwahts 1<br/>banteilt 1</li> <li>✓ Übermitteln Sie Ihre Einreichun</li> </ul> | Andere Teilnehmer/in<br>gesant: 1<br>austahlend: 0 | nen bewerten                       |                         |                |              |
|                                                                                                |                                                                                                    |                                                    |                                    |                         |                | (1)          |
| Abschluss 👻                                                                                    |                                                                                                    | Y                                                  |                                    |                         |                | <br>Y        |
| <b>Abschluss ▼</b><br>Vielen Dank für euer Engageme                                            | ent. Ihr habt euch zu großen Teilen wirkic                                                                         | n sehr viel Mühe gegeben!                          |                                    | 3                       |                | <br>Y        |
| Abschluss 👻<br>Vielen Dank für euer Engageme<br>Ihre Bewertungen 👻                             | ent. Ihr habt euch zu großen Teilen wirkic                                                                         | n sehr viel Mühe gegeben!                          |                                    | _ <b>_</b> ,            |                | <br>Y        |
| Abschluss 👻<br>Vielen Dank für euer Engageme<br>Ihre Bewertungen 👻                             | ent. Ihr habt euch zu großen Teilen wirkic                                                                         | n sehr viel Mühe gegeben!                          | Bewertung für die Be               | 3<br>curteilung         |                | <br>Y        |
| Abschluss -<br>Vielen Dank für euer Engageme<br>Ihre Bewertungen -                             | ent. Ihr habt euch zu großen Teilen wirkic                                                                         | evertung für die Einreichung                       | Bewertung für die Be               | 3<br>surteilung         |                | <br><u>Y</u> |
| Abschluss -<br>Vielen Dank für euer Engageme<br>Thre Bewertungen -                             | ent. Ihr habt euch zu großen Teilen wirkic                                                                         | evertung für die Einreichung<br>80,00 / 80,00      | Bewertung für die Be<br>12,00 / 20 | 3<br>surteilung<br>0,00 |                | <br><u>Y</u> |
| Abschluss -<br>Vielen Dank für euer Engageme<br>Ihre Bewertungen -<br>Ihre Einreichung mit erh | ent. Ihr habt euch zu großen Teilen wirkic                                                                         | evertung für die Einreichung<br>80,00 / 80,00      | Bewertung für die Be<br>12,00 / 20 | 3<br>eurteilung<br>0,00 |                | <br><u>Y</u> |

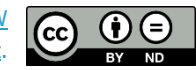